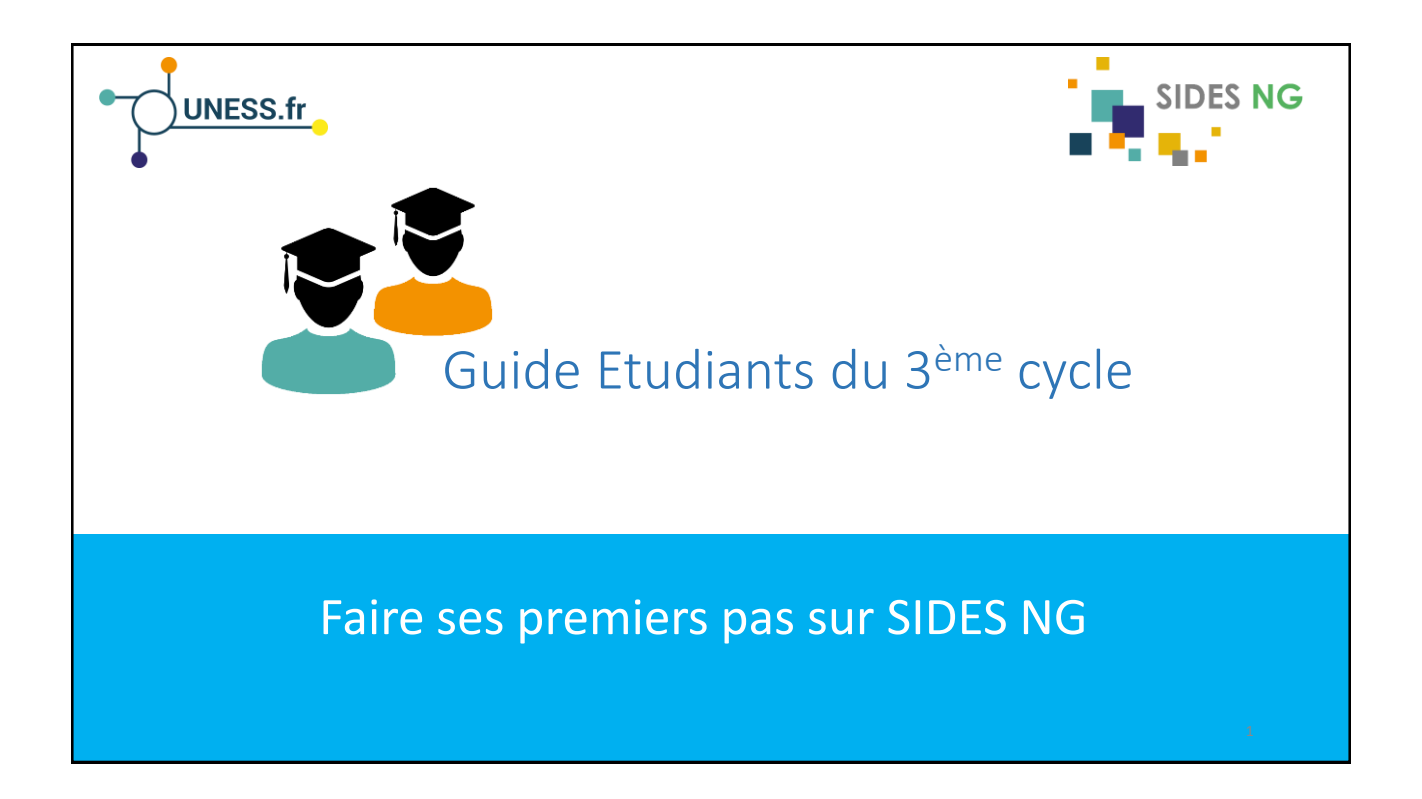

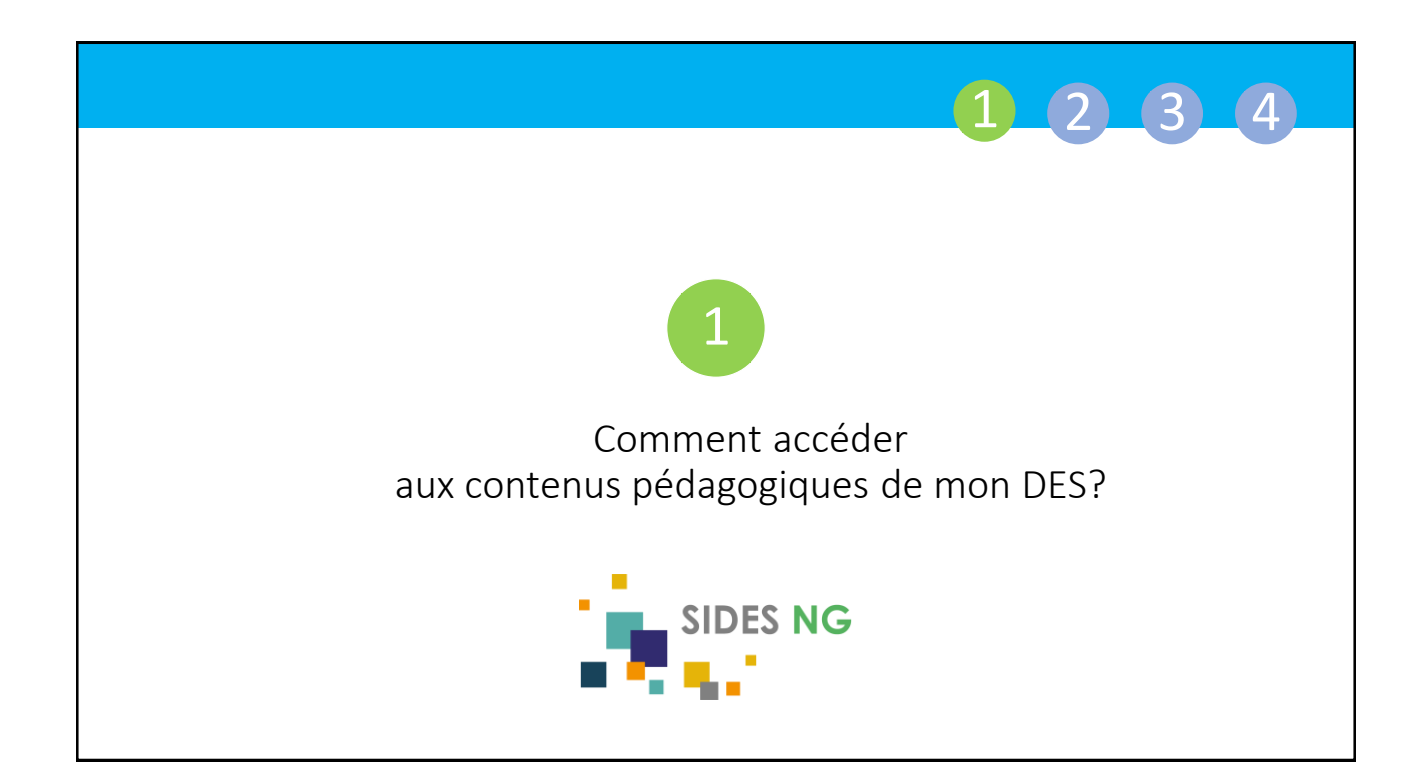

| 1 2 3 4                                                      |  |
|--------------------------------------------------------------|--|
| Les ressources pédagogiques sont accessibles en cliquant ici |  |
| UNIVERSITÉ<br>Grenoble<br>Alpes                              |  |
| Gestion des cours                                            |  |
|                                                              |  |
| 3                                                            |  |

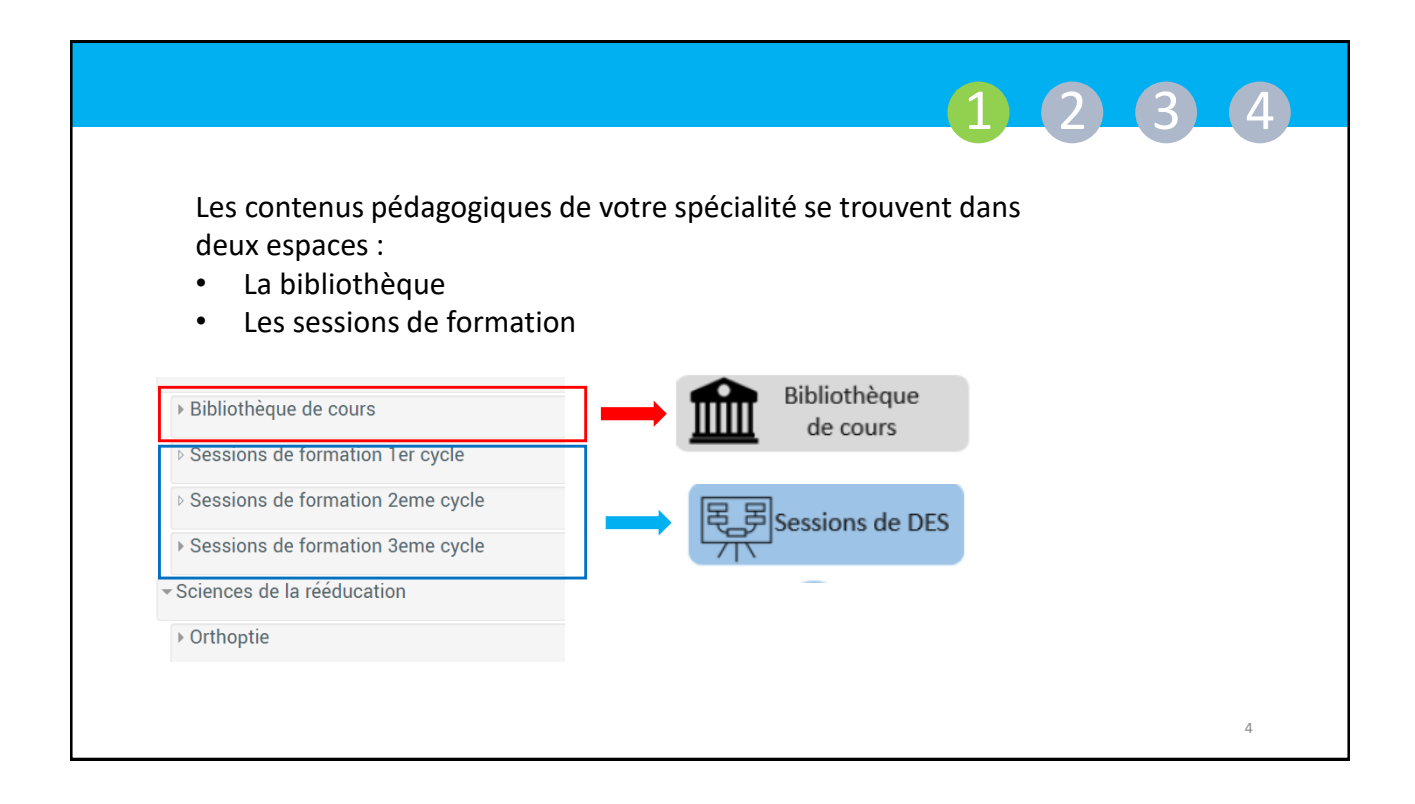

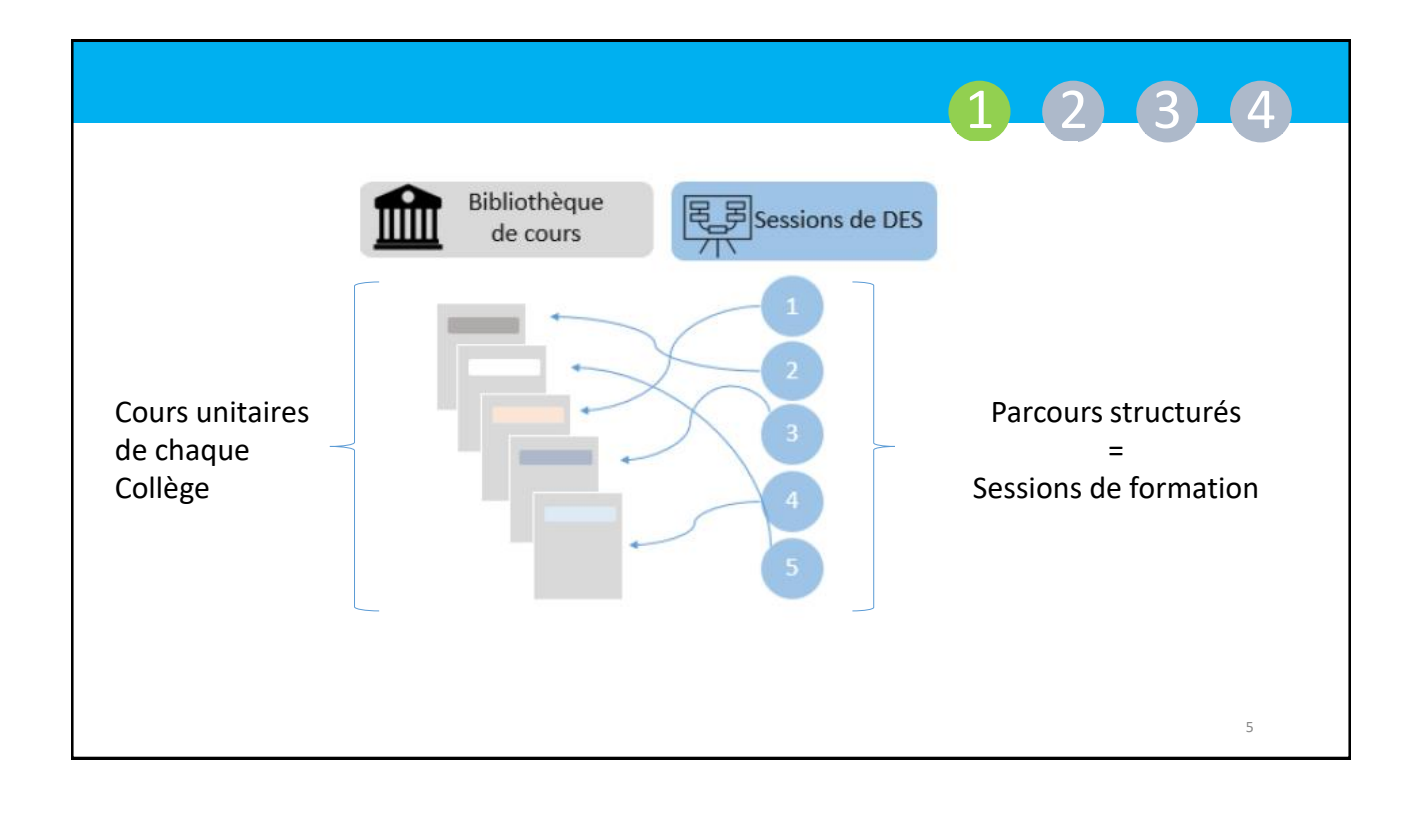

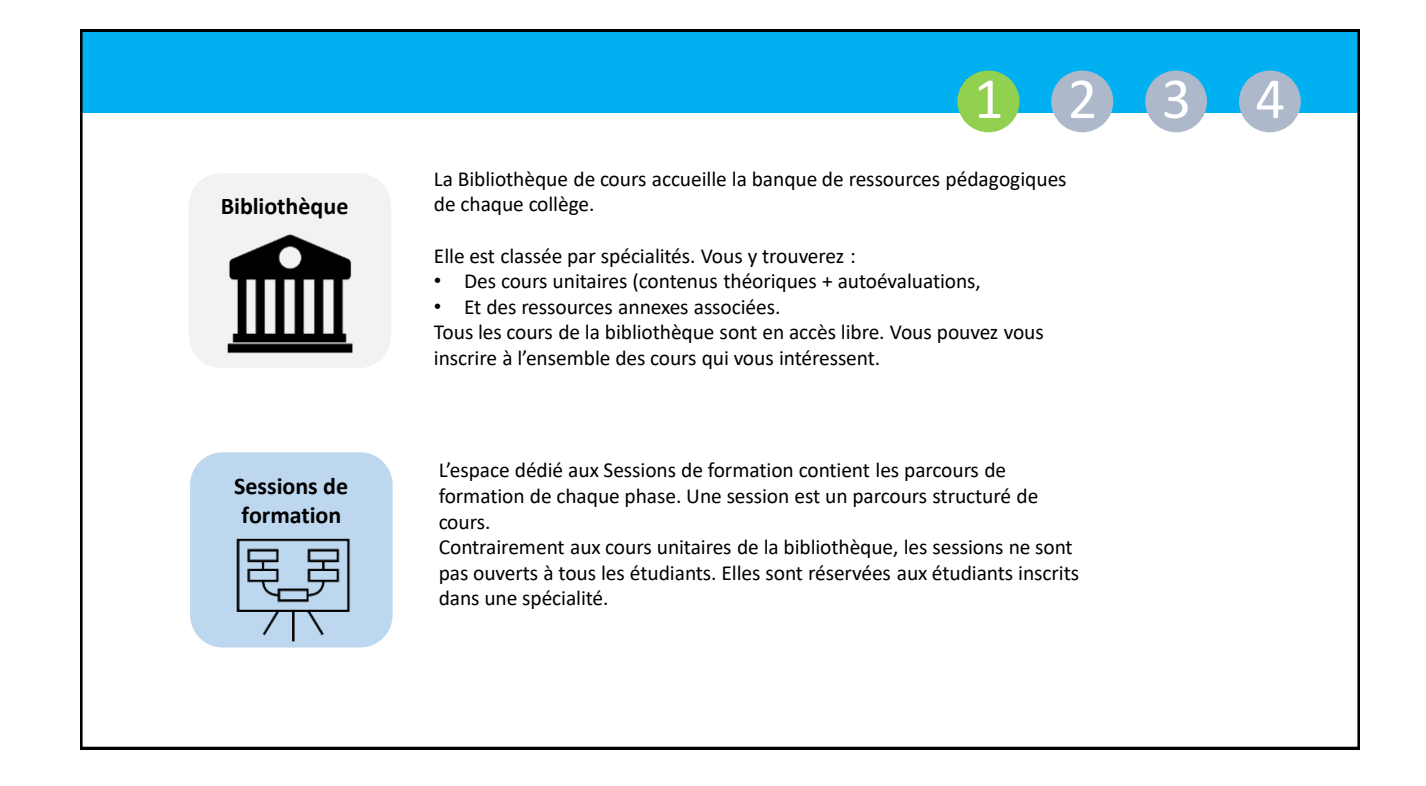

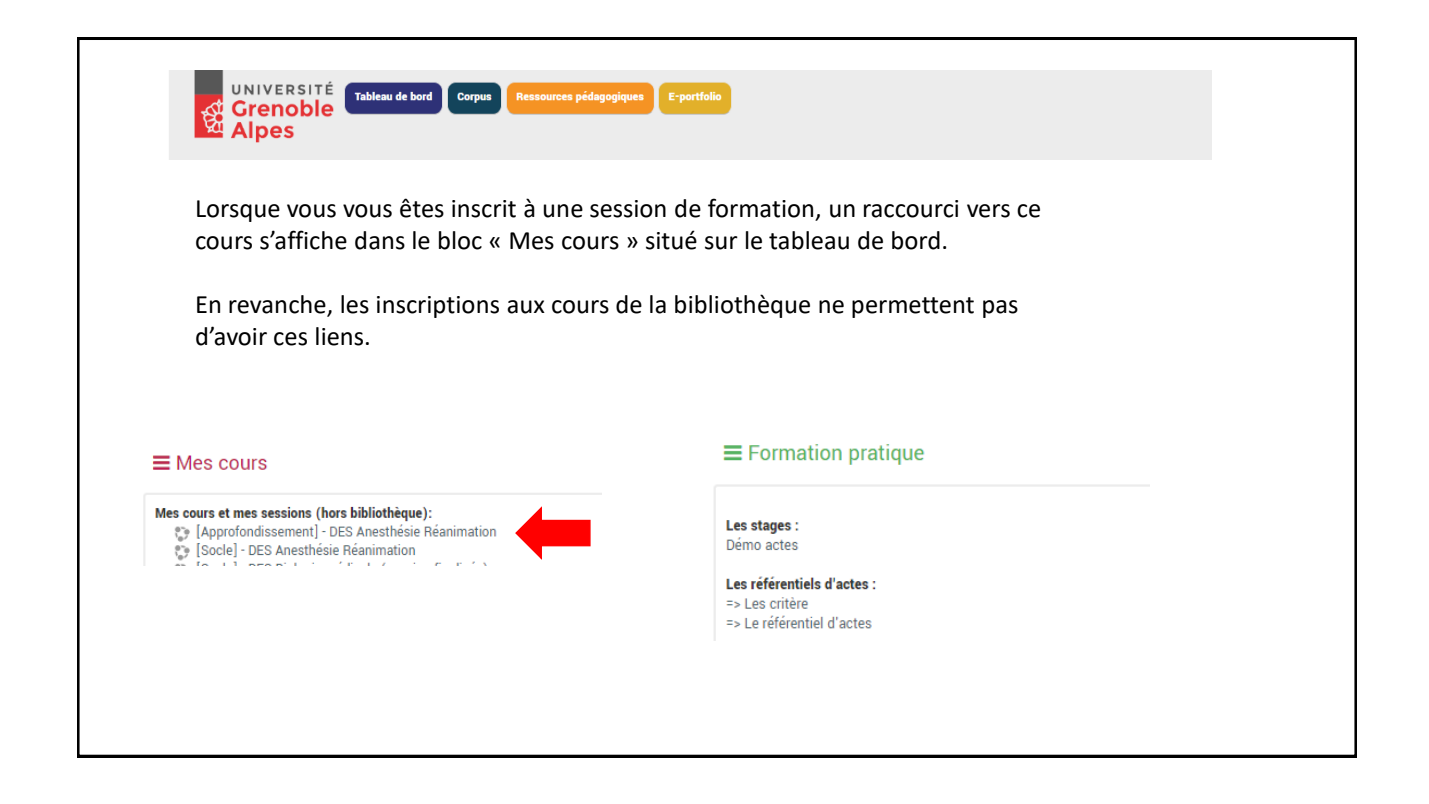

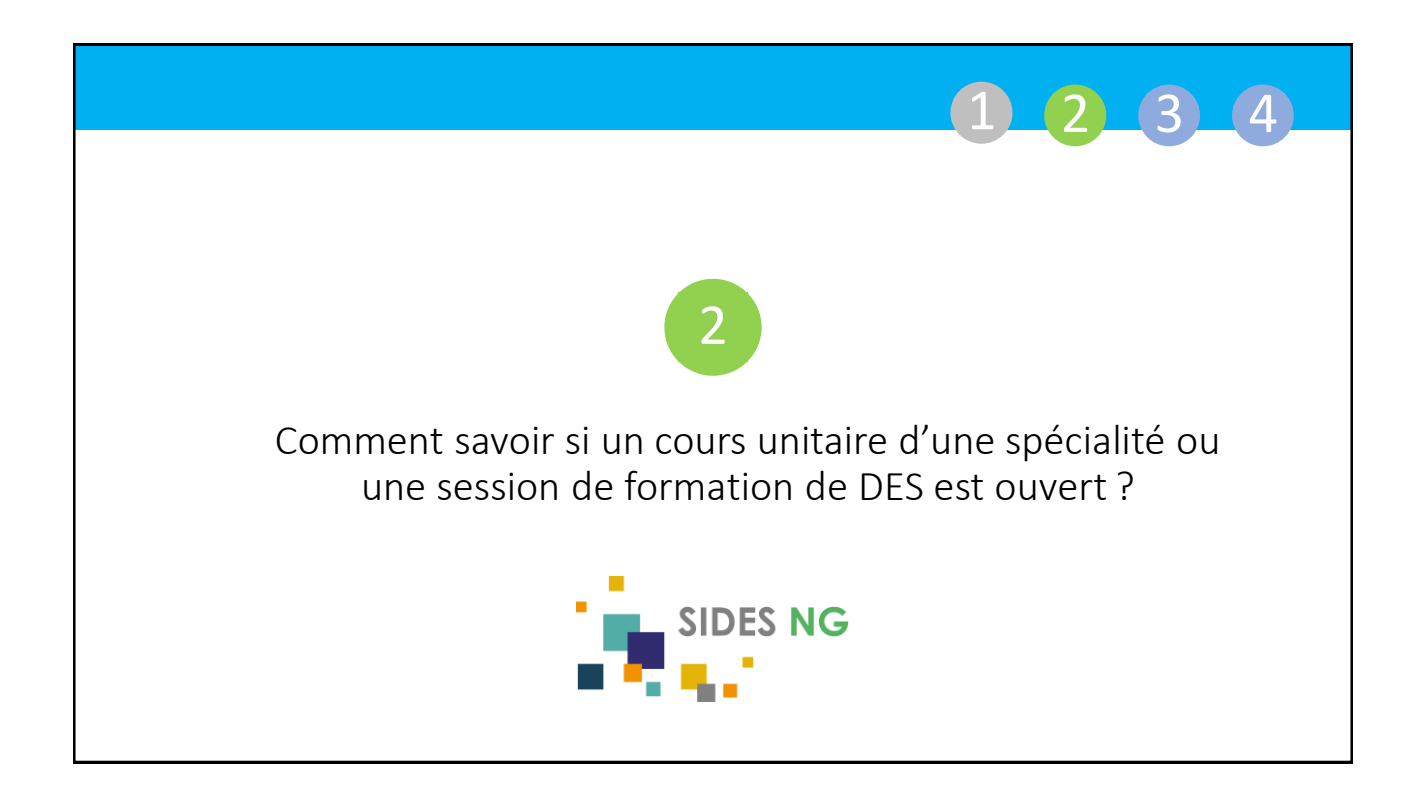

|                                                                                            | 1 2 3 4                                                  |
|--------------------------------------------------------------------------------------------|----------------------------------------------------------|
| ns cours ou sessions de formation ne sont pas en<br>ne que yous ne pouvez yous y inscrire. | icore ouverts. Lorsque c'est le cas, un message vous     |
|                                                                                            |                                                          |
| Histologie pour le pathologiste                                                            | sont identifiés par l'icone rectangle<br>avec une flèche |
| Ophtalmologie (session finalisée)                                                          | Les cours ne possédant pas d'icone son<br>fermés         |
| ile] - DES de Psychiatrie - Non ouvert (en cours de construction)                          | En cliquant sur l'icone ronde avec un "i"                |
|                                                                                            | communiquées par l'enseignant auteur<br>du cours.        |
|                                                                                            | du cours.                                                |

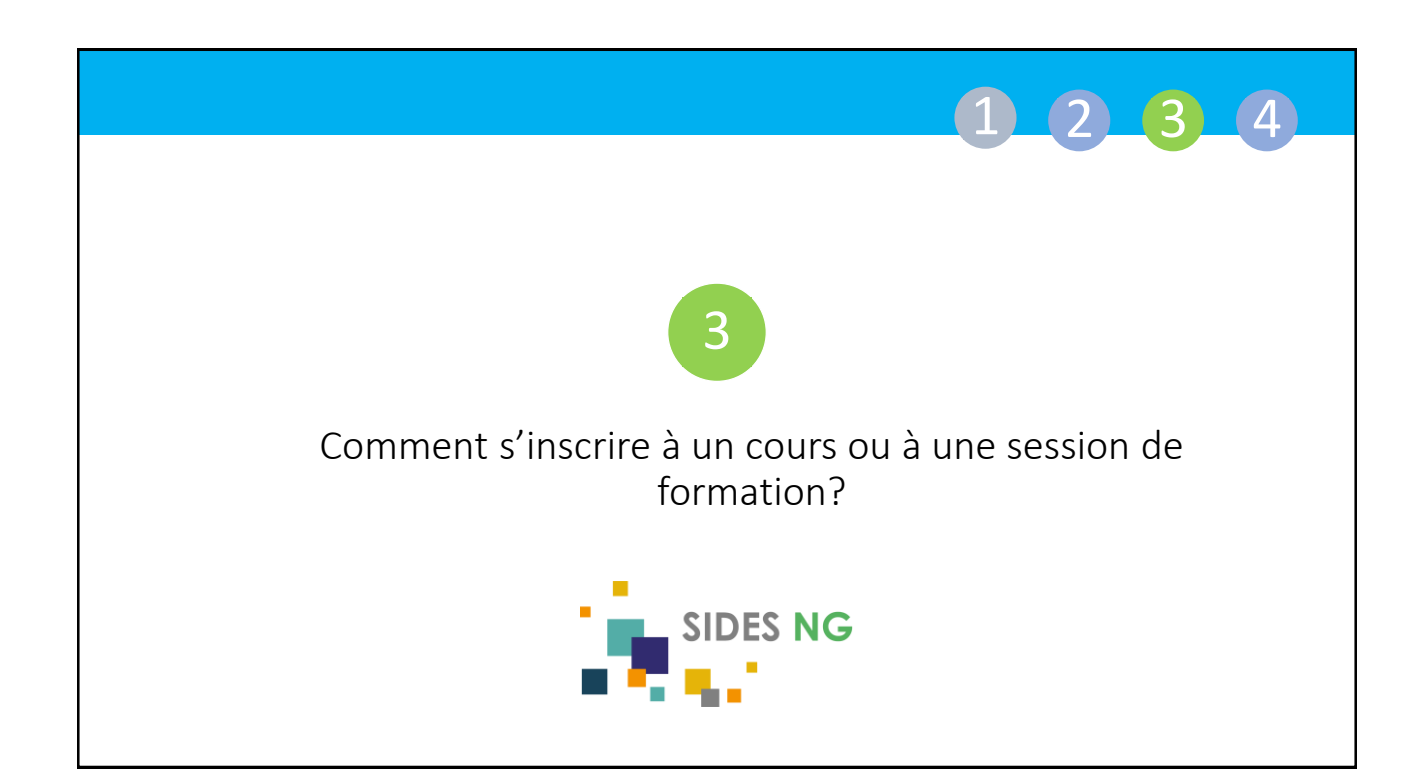

|                                                                                                    | 1234                                                     |  |  |  |
|----------------------------------------------------------------------------------------------------|----------------------------------------------------------|--|--|--|
| Bibliothèque<br>de cours                                                                                                    |                                                          |  |  |  |
| s cours de la bibliothèque sont accessibles après une auto-inscription.                                                                                                    |                                                          |  |  |  |
| A > Cours > UNESS > Médecine > Sessions de formation 3eme cycle > Diplôme d'Etude Spécialisée (DES) > DES Biologie Médicale ><br>M'inscrire dans ce cours > Options d'inscription | ŧ                                                        |  |  |  |
| Options d'inscription                                                                                                    |                                                          |  |  |  |
| (2) [Ancienne Session Socle.] - DES Biologie médicale) Ne pas utiliser                                                                                                    |                                                          |  |  |  |
| ✓ Auto-Inscription<br>Aucune clef d'inscription requise.                                                                                                    |                                                          |  |  |  |
| M'inscrire                                                                                                    | Sélectionner votre cours,<br>cliquez sur son intitulé et |  |  |  |
|                                                                                                    | M'inscrire                                               |  |  |  |
|                                                                                                    |                                                          |  |  |  |

|                                                                                                    |                                                                                                    | 1 2 3 4                |  |
|----------------------------------------------------------------------------------------------------|----------------------------------------------------------------------------------------------------|------------------------|--|
|                                                                                                    | 民马 Sessions de DES                                                                                                    |                        |  |
| Certaines session inscription.                                                                                                    | ons de formations sont également acces                                                                                                    | sibles après une auto- |  |
| Si l'intitulé de la session apparait dans le bloc « Mes cours » de votre tableau de bord, cela signifie que vous y avez déjà été inscrit par le référents numérique de votre Collège ou par votre coordonnateur. |                                                                                                    |                        |  |
|                                                                                                    | ■ Mes cours Mes cours et mes sessions (hors bibliothèque):                                                                                                    |                        |  |
|                                                                                                    | <ul> <li>[Approfondissement] - DES Anesthésie Réanimation</li> <li>[Socle] - DES Anesthésie Réanimation</li> <li>[Socle] - DES Cristiène (Encludie)</li> </ul> |                        |  |

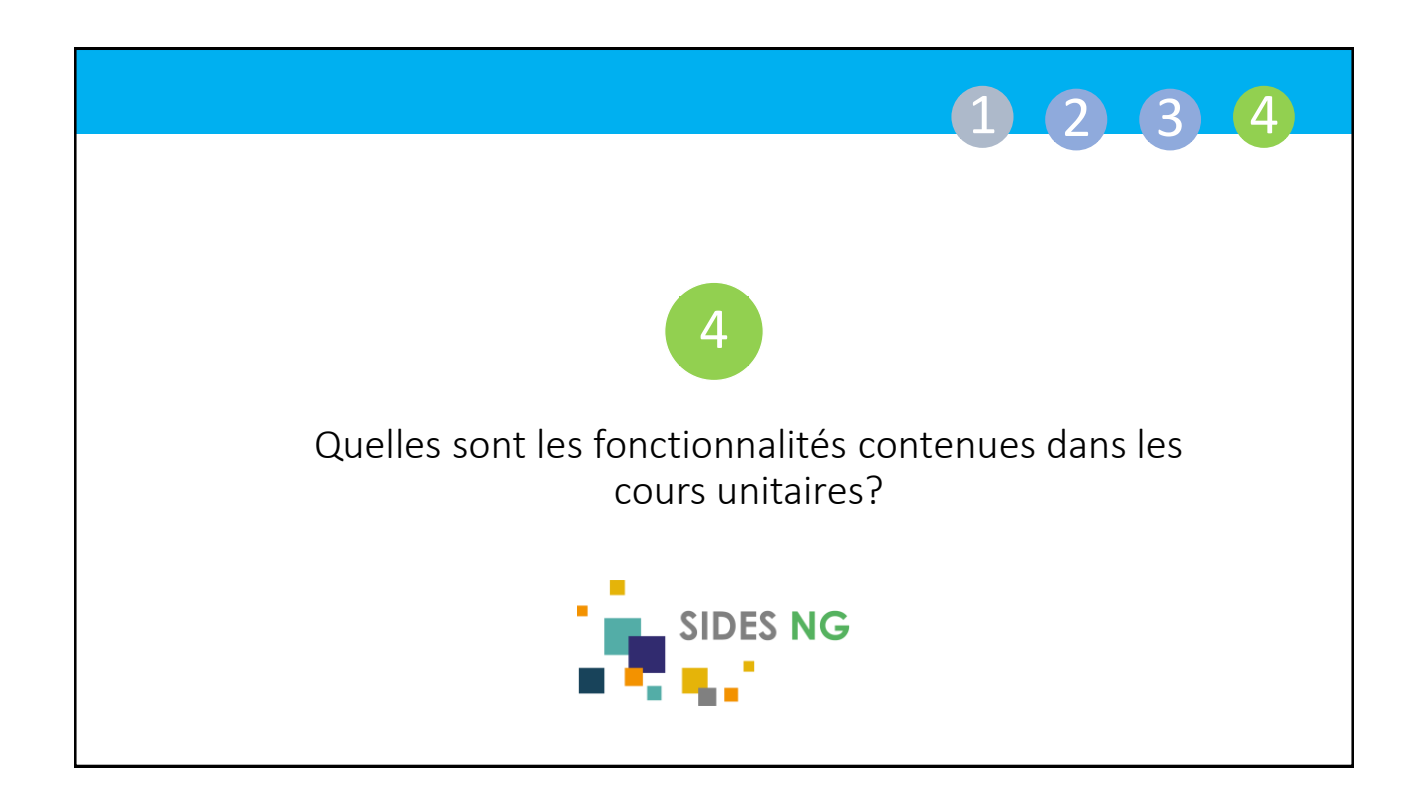

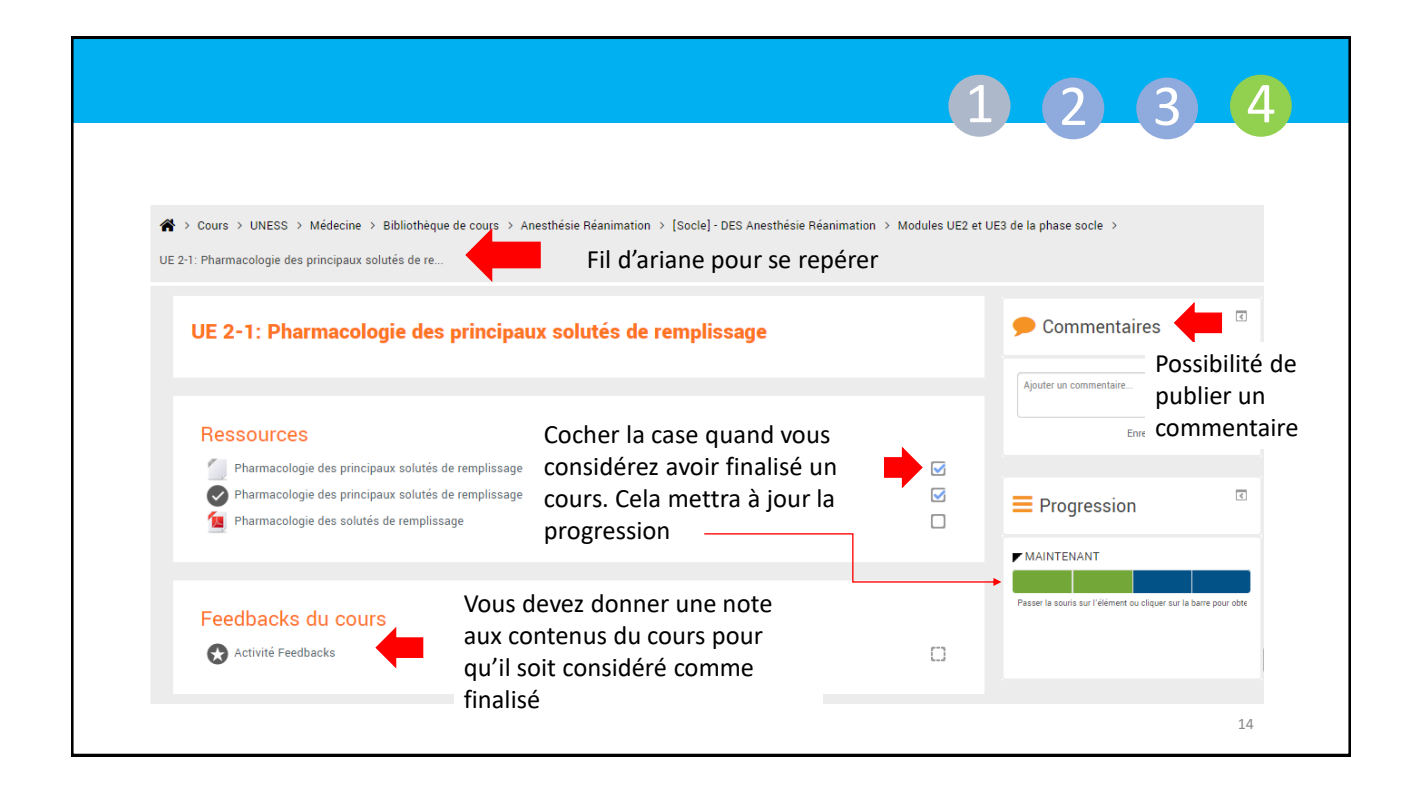

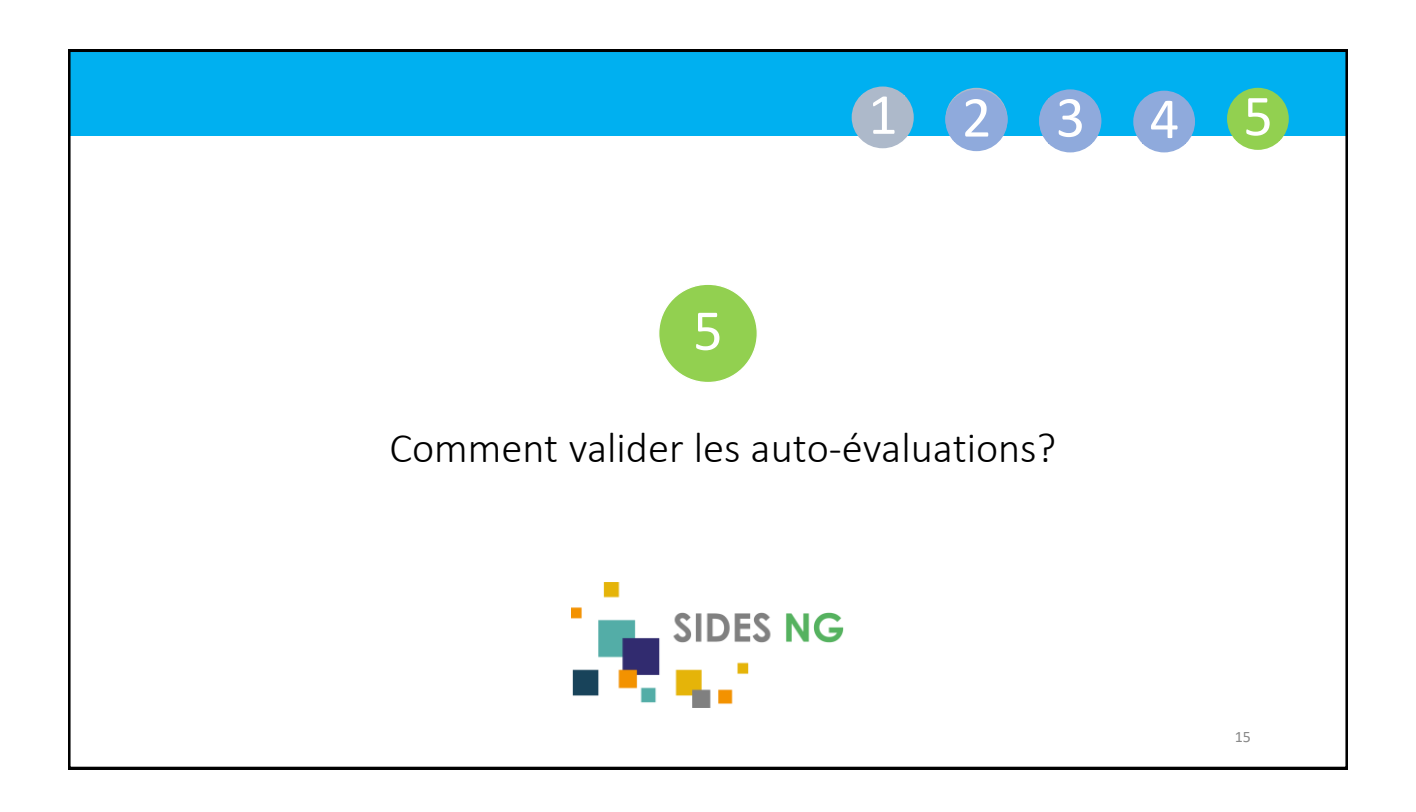

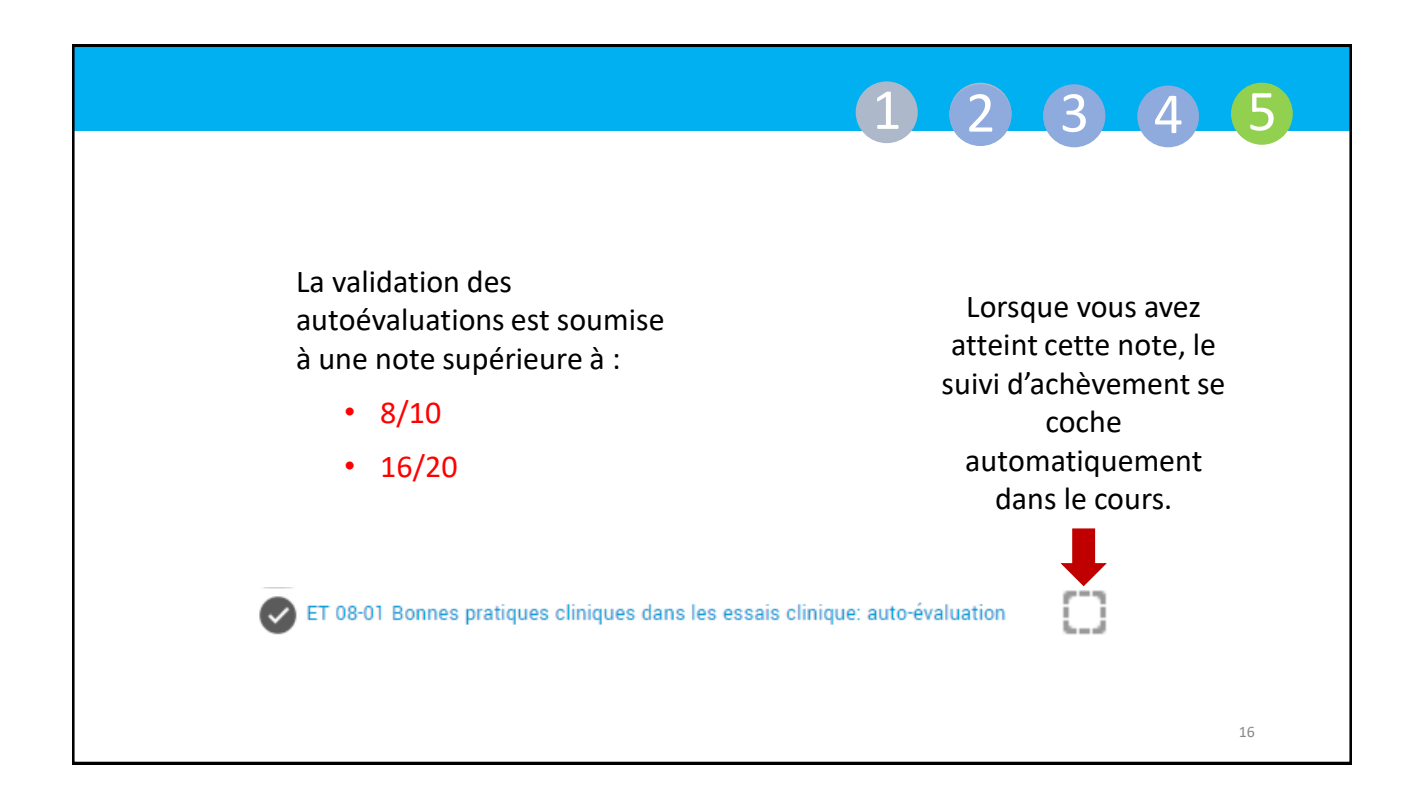

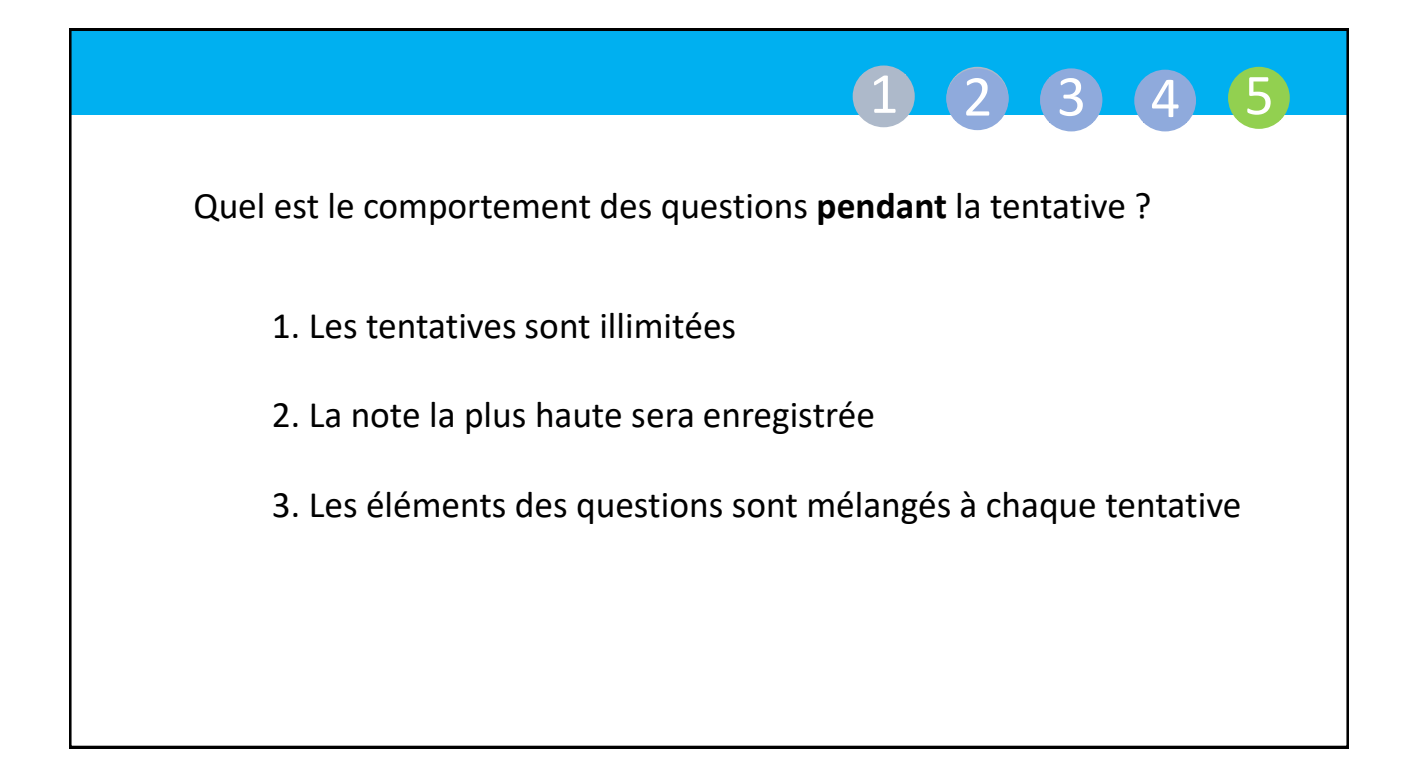

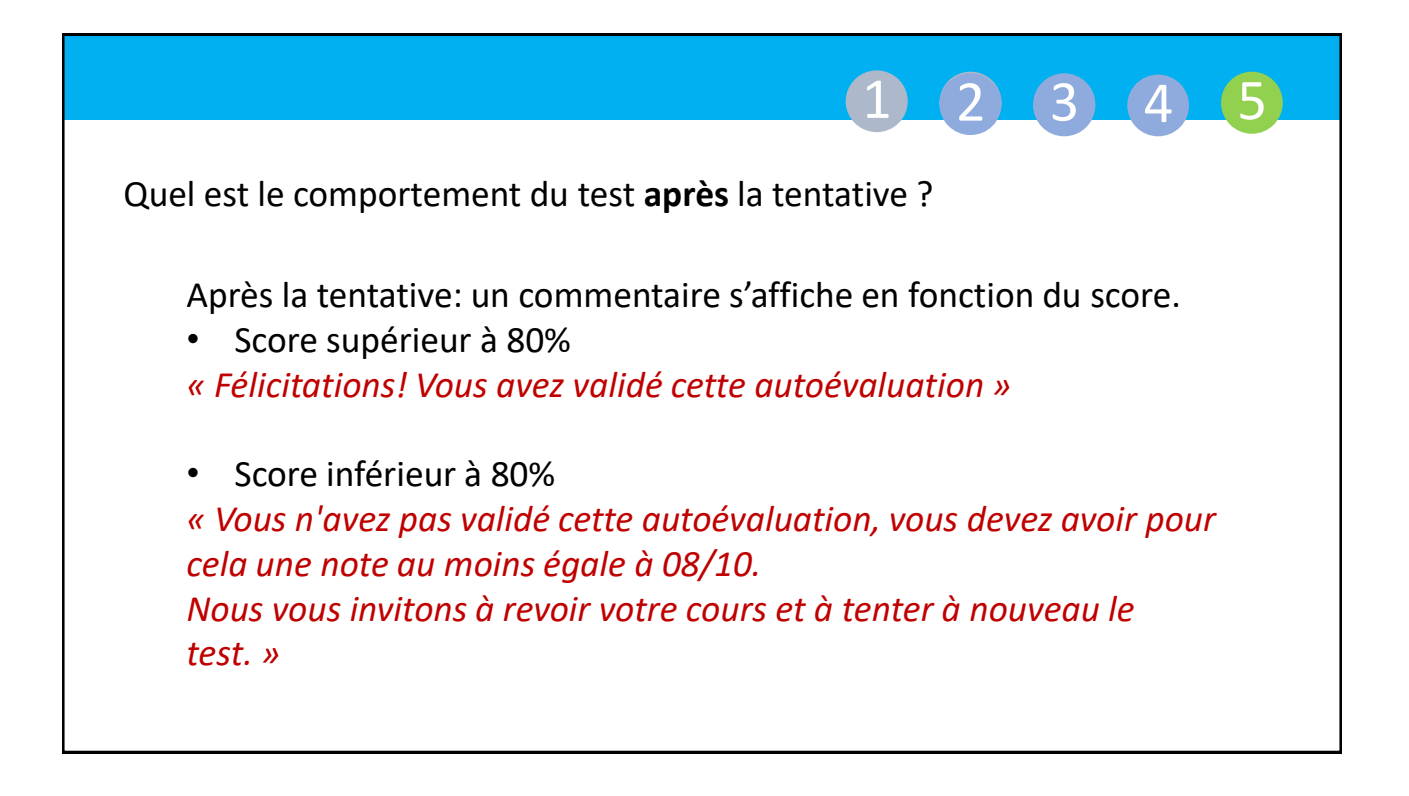

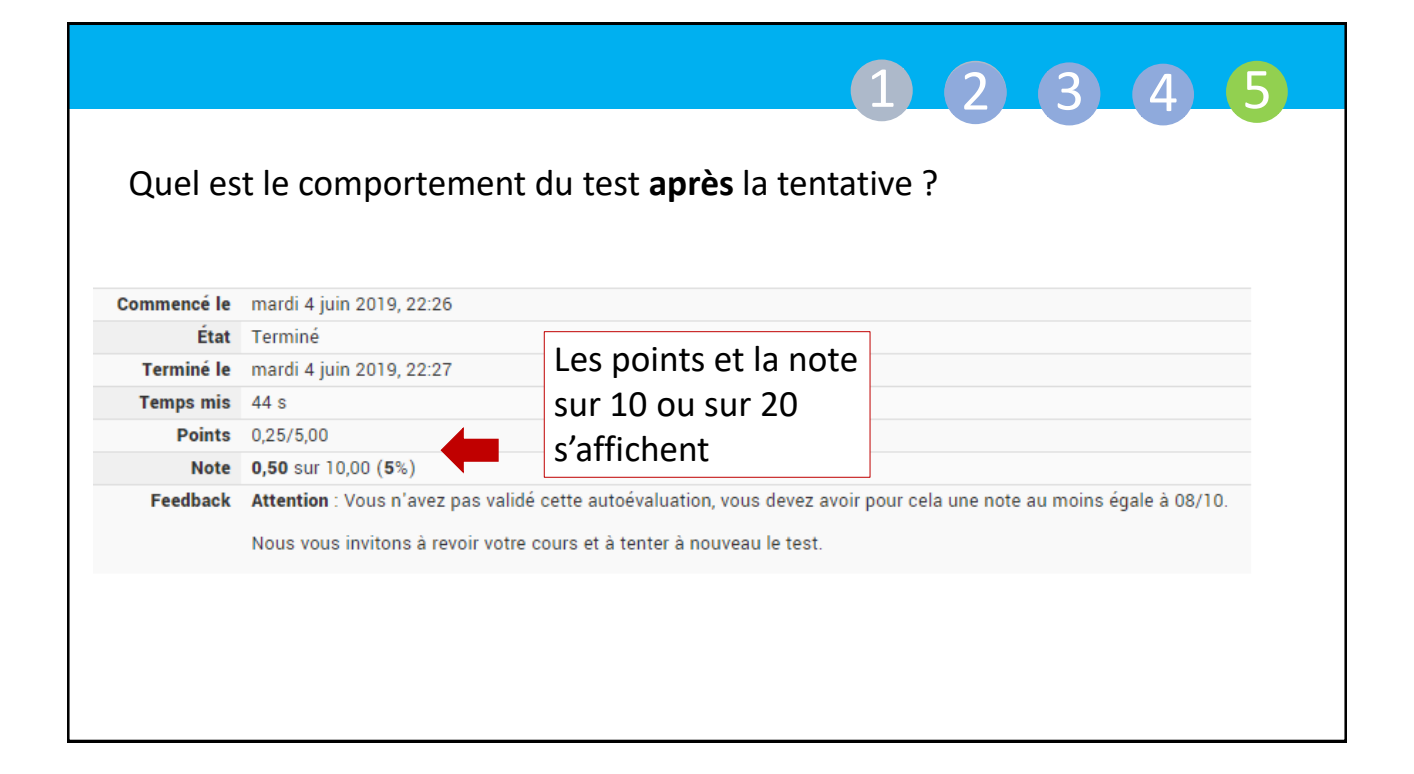

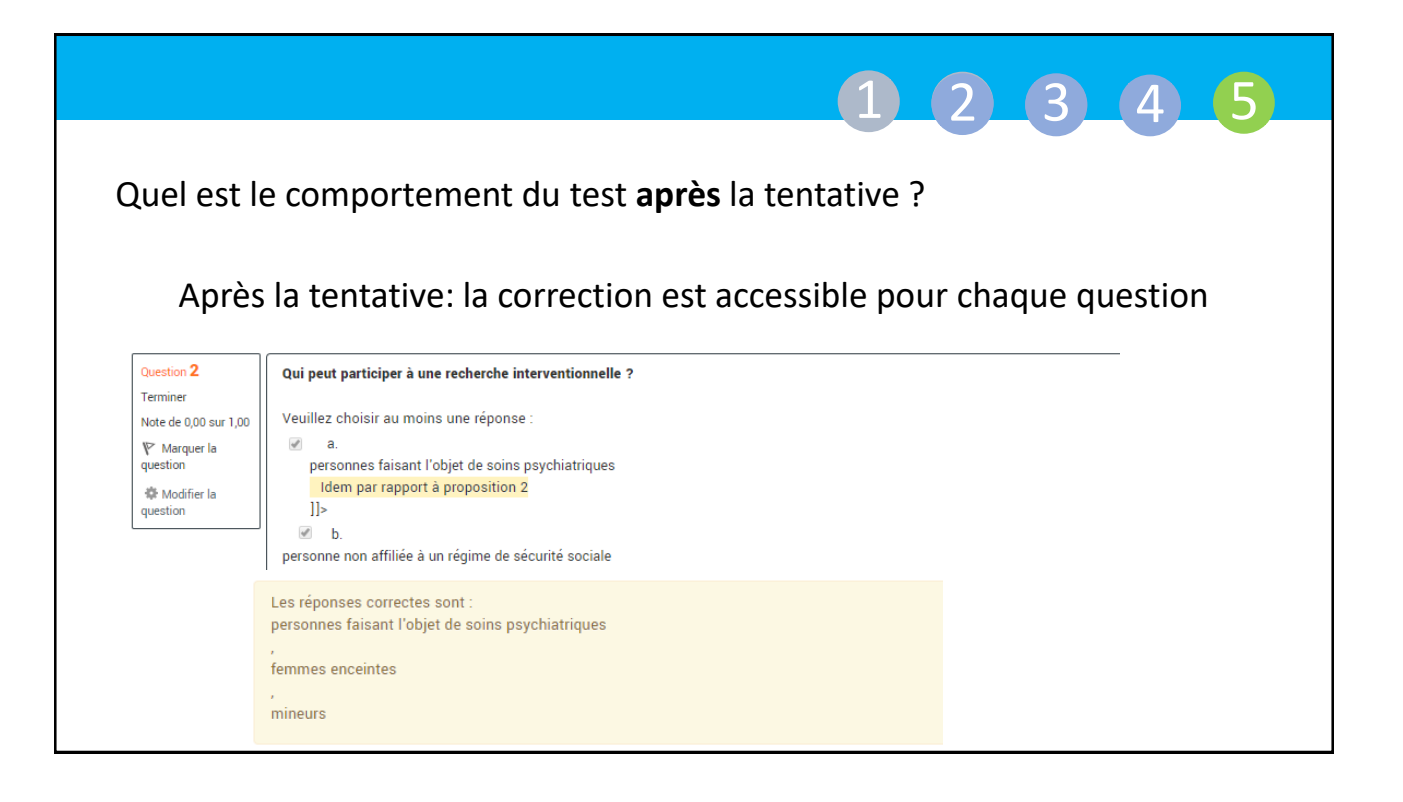